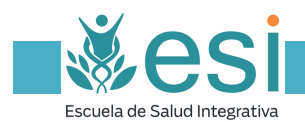

## Indice

Cómo acceder al Aula Virtual Cómo recuperar la contraseña Administrar mi perfil Administrar mis cursos Completar una lección Significado de los Iconos Asistencia técnica

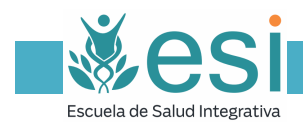

## Cómo acceder al Aula Virtual

<complex-block>

 Caractéria de María 80, 20002 Madra ()
 Caractéric que valor de María 80, 20002 Madra ()
 Caractéric que valor de María 80, 20002 Madra ()
 Caractéric que valor de María 80, 20002 Madra ()
 Caractéric que valor de María 80, 20002 Madra ()
 Caractéric que valor de María 80, 20002 Madra ()
 Caractéric que valor de María 80, 20002 Madra ()
 Caractéric que valor de María 80, 20002 Madra ()
 Caractéric que valor de María 80, 20002 Madra ()
 Caractéric que valor de María 80, 20002 Madra ()
 Caractéric que valor de María 80, 20002 Madra ()
 Accebber ()
 Accebber ()
 Accebber ()
 Accebber ()
 Accebber ()
 Accebber ()
 Accebber ()
 Accebber ()
 Accebber ()
 Accebber ()
 Accebber ()
 Accebber ()
 Accebber ()
 Accebber ()
 Accebber ()
 Accebber ()
 Accebber ()
 Accebber ()
 Accebber ()
 Accebber ()
 Accebber ()
 Accebber ()
 Accebber ()
 Accebber ()
 Accebber ()
 Accebber ()
 Accebber ()
 Accebber ()
 Accebber ()
 Accebber ()
 Accebber ()
 Accebber ()
 Accebber ()
 Accebber ()
 Accebber ()
 Accebber ()
 Accebber ()
 Accebber ()
 Accebber ()
 Accebber ()
 Accebber ()
 Accebber ()
 Accebber ()
 Accebber ()
 Accebber ()
 Accebber ()
 Accebber ()
 Accebber ()
 Accebber ()
 <

Escribe la dirección http://www.esy.academy y pulsa en Acceder:

En la siguiente pantalla, introduce tu **correo electrónico** y la **contraseña** que te hemos proporcionado:

| ĕesi                            | Ŷ Corazón de Maria 80, 28002 Madrid C +34 912 999 411 Binfo@esi.academy ♥ f in ♥<br>ESI CURSOS ~ BLOG CONTACTO ACCEDER Q          |
|---------------------------------|----------------------------------------------------------------------------------------------------|
| Escuela de Salud Integrativa    |                                                                                                    |
| CEDER                           | Acceder                                                                                                    |
|                                 | Usuario o correo electrónico                                                                                                    |
|                                 | Contraseña                                                                                                    |
|                                 | ACCEDER ¿Has perdido tu contraseña?                                                                                               |
|                                 | □ Recuerdame                                                                                                    |
|                                 | Registrar                                                                                                    |
|                                 | Nombre de usuario *                                                                                                    |
|                                 | Correo electrónico *                                                                                                    |
|                                 | Contraseña *                                                                                                    |
| Esta web utiliza cookies propia | is y de terceros para conseguir una navegación perfecta. Si sigues navegando por la web entenderemos que estás de acuerdo. Acopto |

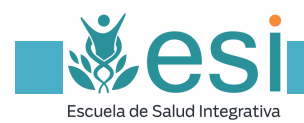

### Cómo recuperar la contraseña

Si has perdido u olvidado tu contraseña puedes solicitar una nueva en el enlace ¿Has perdido tu contraseña?:

|                              | 🕈 Corazón de María 80, 28002 Madrid 🔍 +34 912 999 411 🖾 info@esi.academy 💚 📍 in 🎔 |
|------------------------------|-----------------------------------------------------------------------------------|
| Escuela de Salud Integrativa | ESI CURSOS - BLOG CONTACTO ACCEDER Q                                              |
| ACCEDER                      | Acceder                                                                           |
|                              | Contraseña                                                                        |
|                              | ACCEDER ¿Has perdido tu contraseña?                                               |
|                              | Registrar                                                                         |
|                              | Correo electrónico *                                                              |

En la siguiente pantalla podrás **introducir tu correo electrónico**; al pulsar **restablecer contraseña**, el sistema enviará instrucciones para restablecerla a tu bandeja de entrada:

|                              | Corazon de Maria s                                                                                                    | 50, 28002 Mauriu                                          | C+34 912 999 411    | Info@esi.academy     |                                                                                               |
|------------------------------|----------------------------------------------------------------------------------------------------|-----------------------------------------------------------|---------------------|----------------------|-----------------------------------------------------------------------------------------------|
| Escuela de Salud Integrativa |                                                                                                    | ESI                                                       | CURSUS V BLO        | G CONTACTO           | ACCEDER Q                                                                                     |
| CEDER                        | ¿Perdiste tu contraseña? Po<br>crear una centraseña nueva<br>Nombre de usuario o correc                                  | or favor, introduce<br>por correo electr<br>o electrónico | e tu nombre de usua | ario o correo electr | rónico. Recibirás un enlace                                                                   |
|                              | RESTABLECER CONTR                                                                                                    | RASEÑA                                                    |                     |                      |                                                                                               |
|                              |                                                                                                    | _                                                         |                     |                      |                                                                                               |
| SOBRE NOSOTROS               | MAPA WEB                                                                                                    | DESTA                                                     | CADO                | cor                  | NTACTO                                                                                        |
| SOBRE NOSOTROS               | MAPA WEB<br>ESI<br>Cursos<br>Contacto                                                                                    | DESTAC<br>Socios Es                                       | CADO                | COI<br>• C<br>Ma     | NTACTO<br>iorazón de María 80, 28002<br>drid                                                  |
| SOBRE NOSOTROS               | MAPA WEB<br>ESI<br>Cursos<br>Contacto<br>Blog<br>Política de ortuacidad                                                  | DESTAC<br>Socios Es                                       | CADO                | COI<br>Q C<br>Ma     | NTACTO<br>Corazón de María 80, 28002<br>drid<br>34 912 999 411                                |
| SOBRE NOSOTROS               | MAPA WEB<br>ESI<br>Cursos<br>Contacto<br>Biog<br>Política de privacidad<br>Condiciones de contratación                   | DESTAI<br>Socios Es                                       | CADO                | COI<br>Ma<br>C C     | NTACTO<br>iorazón de María 80, 28002<br>drid<br>*34 612 999 411<br>info@esi.academy           |
| SOBRE NOSOTROS               | MAPA WEB<br>ESI<br>Cursos<br>Contacto<br>Blog<br>Política de privacidad<br>Condiciones de contratación<br>Formas de pago | DESTA(<br>Socios El                                       | CADO                | COI<br>Ma<br>Cu      | NTACTO<br>Dorazón de María 80, 28002<br>drid<br>:34 912 999 411<br>info@esi.academy           |
| SOBRE NOSOTROS               | MAPA WEB<br>ESI<br>Cursos<br>Contacto<br>Blog<br>Política de privacidad<br>Condiciones de contratación<br>Formas de pago | DESTA(<br>Socios E                                        | CADO<br>SI          | COI<br>Ma            | NTACTO<br>Corazón de María 80, 28002<br>drid<br>•34 912 999 411<br>info@esi.academy<br>f in w |

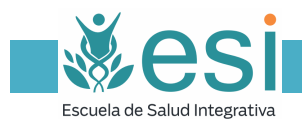

#### ¡Atención! Puede que el sistema tarde unos minutos en procesar tu petición:

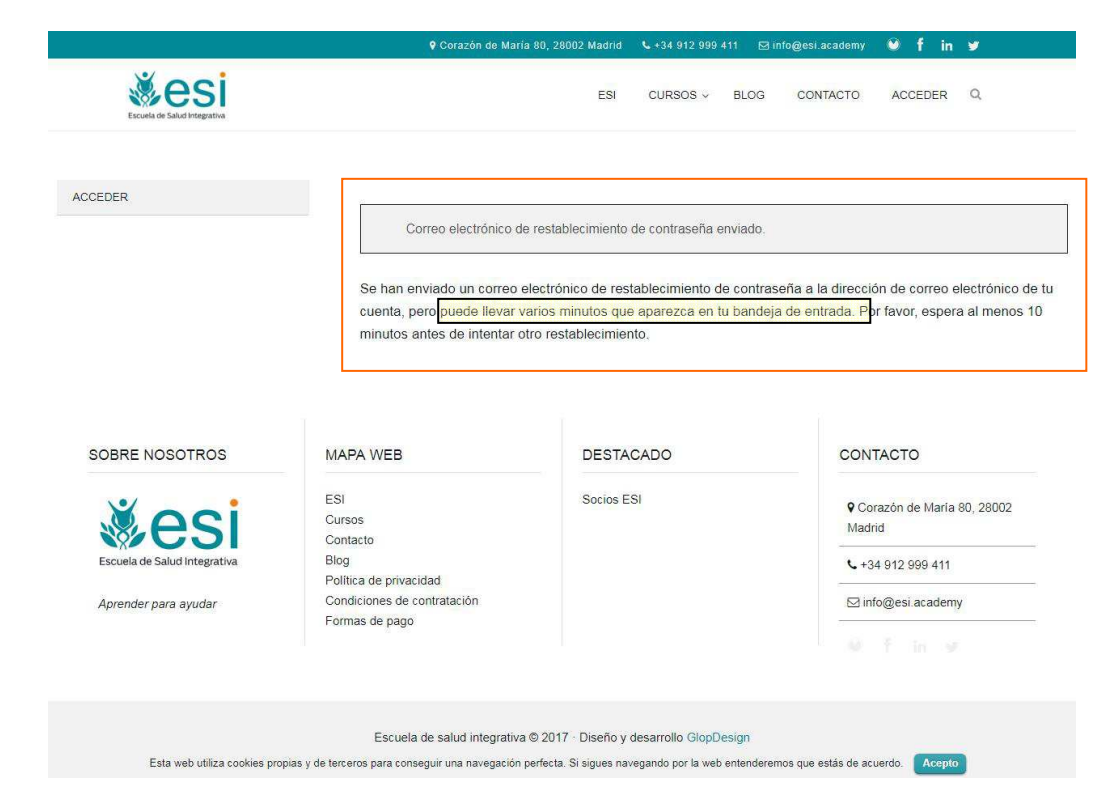

El mensaje que recibirás te ofrece el enlace haz clic aquí para restablecer tu contraseña:

|                        | Escuela de Salud Integrativa                                                     |
|------------------------|----------------------------------------------------------------------------------|
| Instruc                | ciones para restablecer la                                                       |
| contras                | seña                                                                             |
| Alguien ha sol         | citado que se restablezca la contraseña para la siguiente cuenta                 |
| Nombre de usi          | uario: Josep                                                                     |
| Si esto fue un         | error, por favor ignora este correo electrón <mark>i</mark> co y no pasará nada. |
| Para restablec         | er tu contraseña, por favor visita la siguiente dirección:                       |
| <u>Haz clic aquí p</u> | ara restablecer tu contraseña                                                    |
|                        | Escuela Salud Inlegrativa<br>http://www.esi.academy<br>info@esi.academy          |

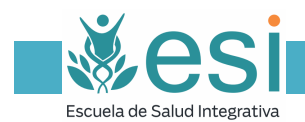

Al pulsarlo, el sistema te presentará una pantalla donde podrás introducir una nueva contraseña:

| 1                                       | Archivo Editar Ver Higtorial Marcadores Herramientas Ayuda                    |                                                                             |                               |                                             |                      | - 50       | - 0 | × |
|-----------------------------------------|-------------------------------------------------------------------------------|-----------------------------------------------------------------------------|-------------------------------|---------------------------------------------|----------------------|------------|-----|---|
|                                         | Recibidos (bb) - josept2plura ×      (214 no leidos) - josept3plura ×      Mi | cuenta - Escuela Salud Int X Di Correo - Josepi.gusta@vivosa X Q (30) Round | Scube Webmail :: E 🗶 🕴 🌆 Form | ación en Salud Integral<br>☆ 自              | × +<br>↓ 合 <         | A . 🍃      |     | = |
|                                         |                                                                               | ♀ Corazón de María 80, 28002 Madrid                                         | ℃+34 912 999 411 🖾 ir         | lfo@esi.academy                             | 🖲 f ii               | 1 <b>y</b> |     |   |
|                                         | <b>Except</b> of Sale Progenite                                               | ESI                                                                         | CURSOS ~ BLOG                 | CONTACTO                                    | ACCEDER              | Q          |     |   |
|                                         | ACCEDER                                                                       | Introduce una nueva contraseña.                                             |                               |                                             |                      |            |     |   |
|                                         |                                                                               | Nueva contraseña *                                                          | Vuelve a introducir tu        | nueva contraseñ                             | a*                   |            |     |   |
|                                         |                                                                               | •••••                                                                       |                               |                                             |                      |            |     |   |
| CONSEJC                                 | ): Para que el sistema a<br>traseña, ésta deberá co                           | cepte sin incidencias tu                                                    | u                             |                                             |                      |            |     |   |
| caracter(es<br>al menos 1<br>alfanuméri | s), al menos 1 dígito(s),<br>1 mayúscula(s), al menc<br>icos                  | al menos 1 minúscula(<br>s 1 caracter(es) no                                | (s),                          | CONTACTO<br>© Corazón de M<br>• +34 912 999 | Maria 80, 280<br>411 | 02 Madri   | d   |   |
|                                         | Ejemplo<br>MonEsc_8                                                           | o:<br>0708                                                                  |                               | ⊠ info@esi.ac                               | ademy                |            |     |   |
|                                         |                                                                               | Escuela de salud integrativa © 2017 · Diseño y desarrollo GlopDe            | esign                         |                                             |                      |            |     |   |

Una vez hayas restablecido tu contraseña, inmediatamente se te brindará la opción de acceder al Aula Virtual:

| D / A https://www.esi.academy/mi-cuenta/?password-rese | t=true                  | C Q Bu                            | icar                         | ☆ 🖻 🛡           | • <b>♦</b> ♠ ♦ | • 1 |
|--------------------------------------------------------|-------------------------|-----------------------------------|------------------------------|-----------------|----------------|-----|
|                                                        | ٠                       | Corazón de María 80, 28002 Madrid | <b>€</b> +34 912 999 411 🛛 i | nfo@esi.academy | 🖲 f in 🛩       |     |
| Escuela de Salud Integrativa                           |                         | ESI                               | CURSOS ~ BLOG                | CONTACTO        | ACCEDER Q      |     |
| ACCEDER                                                |                         |                                   |                              |                 |                |     |
|                                                        | Tu contraseña se h      | a restablecido correctamente.     |                              |                 |                |     |
|                                                        | Acceder                 |                                   |                              |                 |                |     |
|                                                        | Nombre de usuario o c   | orreo electrónico *               |                              |                 |                |     |
|                                                        | ejemplo@ejemplo         | o.org                             |                              |                 |                |     |
|                                                        | Contraseña *            |                                   |                              |                 |                |     |
|                                                        | ••••                    |                                   |                              |                 |                |     |
|                                                        | ACCEDER Rec             | uérdame                           |                              |                 |                |     |
|                                                        | ¿Olvidaste la contrasei | ía?                               |                              |                 |                |     |
|                                                        |                         |                                   |                              |                 |                |     |
|                                                        |                         |                                   |                              |                 |                |     |
|                                                        |                         |                                   |                              |                 |                |     |
| SOBRE NOSOTROS                                         | MAPA WEB                | DESTACADO                         |                              |                 |                |     |
|                                                        |                         |                                   |                              |                 |                |     |

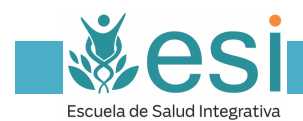

# Administrar mi perfil

| Escuela de Salud Integrativa          | ESI                                           | CURSOS - BLOG C              | ONTACTO MI PERFIL               | CERRAR Q                              |
|---------------------------------------|-----------------------------------------------|------------------------------|---------------------------------|---------------------------------------|
| MI PERFIL<br>MIS CURSOS<br>CALENDARIO |                                               | tar Cuenta)                  |                                 | Enviar email                          |
| CERRAR                                | Usuario:<br>Email:                            | Josep<br>josepgusta@yahoo.es |                                 |                                       |
|                                       |                                               |                              |                                 |                                       |
| SOBRE NOSOTROS                        | MAPA WEB                                      | DESTACADO                    | CONT                            | ACTO                                  |
| SOBRE NOSOTROS                        | MAPA WEB<br>ESI<br>Cursos<br>Contacto<br>Blog | DESTACADO<br>Socios ESI      | CONT<br>Q Con<br>Madri<br>L +22 | 'ACTO<br>azón de María 80, 28002<br>d |

Al pulsar en **mi perfil**, tendrás la posibilidad de **editar tu cuenta**:

Podrás ajustar los distintos valores de tu cuenta a tu gusto, así como cambiar tu contraseña:

| ¥ • • •                      | Orazón de Ma                                       | aria 80, 28002 Madrid 🔍 +34 912 999 411 😒 info@esi.academy 🔮 🏌 in 🎔         |
|------------------------------|----------------------------------------------------|-----------------------------------------------------------------------------|
| Escuela de Salud Intégrativa |                                                    | ESI CURSOS - BLOG CONTACTO MI PERFIL CERRAR Q.                              |
|                              |                                                    |                                                                             |
| MIPERFIL                     | Editar Cuenta Cam                                  | biar contraseña                                                             |
| MIS CURSOS                   | Email *                                            | amail@amail.aam                                                             |
| CALENDARIO                   |                                                    | email@email.com                                                             |
| CERRAR                       | Nombre                                             |                                                                             |
|                              |                                                    |                                                                             |
|                              | Apellido                                           |                                                                             |
|                              |                                                    |                                                                             |
|                              | Nombre a mostrar *                                 | Josep                                                                       |
|                              |                                                    |                                                                             |
|                              | Web                                                |                                                                             |
|                              |                                                    |                                                                             |
|                              | Descripción                                        |                                                                             |
|                              |                                                    |                                                                             |
|                              |                                                    |                                                                             |
|                              |                                                    |                                                                             |
|                              | · · #1                                             |                                                                             |
| Esta web utiliza cookies pro | pias y de terceros para conseguir una navegación p | perfecta. Si sigues navegando por la web entenderemos que estás de acuerdo. |

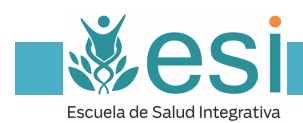

## Administrar mis cursos

Pulsando en **mis cursos**, tendrás una visión general tanto de tus *cursos activos* como de tus *cursos completados*:

|                              | 🎙 Corazón de María 80, 28002 Madrid 🔍 +34 912 999 411 🖾 info@esi academy 🔮 🧍 in 🎔                                                                                                    |
|------------------------------|----------------------------------------------------------------------------------------------------|
| Escuela de Salud Integrativa | ESI CURSOS - BLOG CONTACTO MI PERFIL CERRAR Q                                                                                                    |
| MI PERFIL MIS CURSOS         | Cursos activos Cursos completados                                                                                                    |
| CALENDARIO                   | Conceptos básicos de nutrición y aplicaciones prácticas para mejora<br>tu salud                                                                                                    |
|                              | Te presentamos en este curso práctico los conocimientos básicos que necesitas para ser capa:<br>de entender, elegir y aplicar la nutrición que más te ayude a conseguir tus objetivos. El Dr J. J. E<br>Ángel nos acompaña por un recorrido desde los principios básicos de la nutrición y salud, hast<br>recelas prácticas con gran valor teranétitico pasando por errores frecuentes alimentos |
|                              | recomendados e integración en estilos de vida saludables.                                                                                                    |
|                              |                                                                                                    |
|                              | Curso Online Los ladrones del tiempo                                                                                                    |
|                              | por ESI Academy 9 Lecciones 0 de 9 lecciones completadas                                                                                                    |
|                              | Te presentamos el Curso Los ladrones del tiempo.<br>Durante este curso te enseñaremos a organizar tu tiempo de forma eficaz. Detectando que lo                                                                                                    |

La <u>barra de progreso</u> te indicará en qué punto te hallas en cada curso

El <u>*Título*</u> te permitirá retomar tu curso en el punto en que lo dejaste

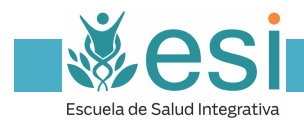

## Completar una lección

Al entrar en el curso, encontrarás una bienvenida, una breve descripción de su funcionamiento, y las <u>lecciones</u>:

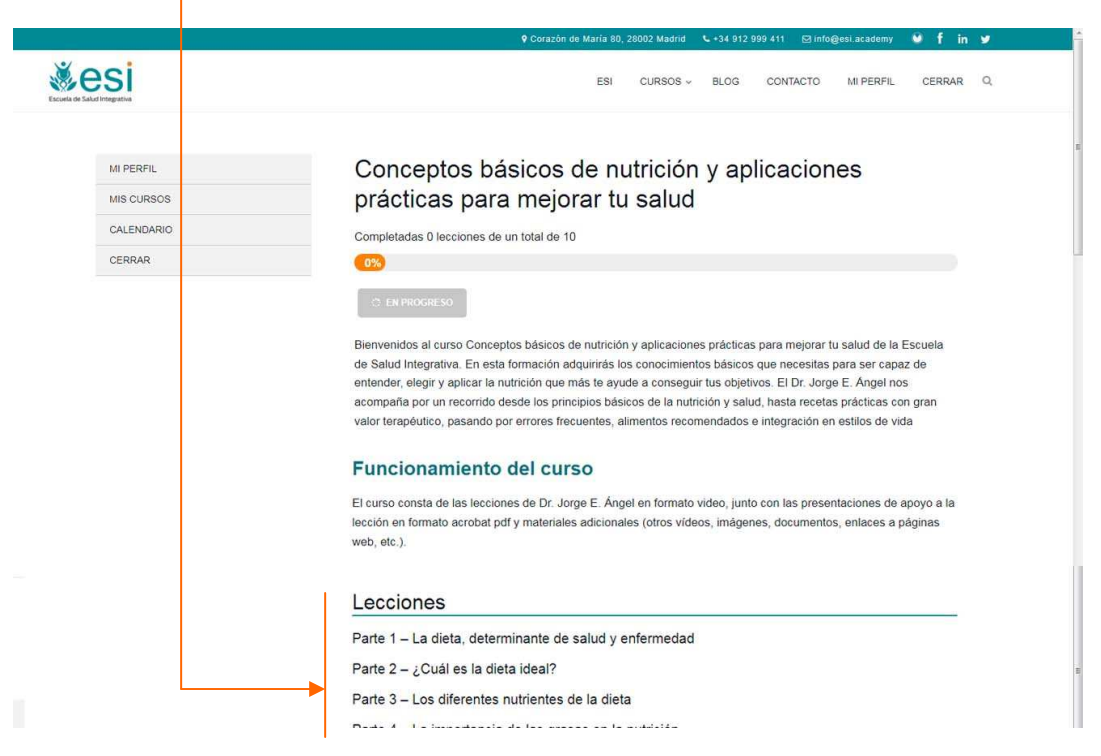

Una vez consideres que la has completado, pulsa el botón **completar lección** para pasar a la siguiente:

| <u>× osi</u>                                                                           | 9 Corazón de María 80, 28002 Madrid 🔍 +34 912 999 411 😢 info@esi.academy 🔮 🧍 in 🛩 |
|----------------------------------------------------------------------------------------|-----------------------------------------------------------------------------------|
| Escuela de Salud Intégrativa                                                           | ESI CURSOS V BLOG CONIACTO MI PERFIL CERRAR V.                                    |
|                                                                                        |                                                                                   |
| MIPERFIL                                                                               | Parte 1 – La dieta, determinante de salud y                                       |
| MIS CURSOS                                                                             | enfermedad                                                                        |
| CALENDARIO                                                                             |                                                                                   |
| CERRAR                                                                                 | Tomas actimade nora completer acta lacatária 20 minutos                           |
| CONCEPTOS BÁSICOS DE<br>NUTRICIÓN Y<br>APLICACIONES PRÁCTICAS<br>PARA MEJORAR TU SALUD | TEMA 1_CONCEPTOS BÁSICOS DE NUTRICIÓN<br>v aplicaciones prácticas                 |
| PARTE 10 - AGUA                                                                        | La comida sí importa. Ver video.                                                  |
|                                                                                        | COMPLETAR LECCIÓN                                                                 |

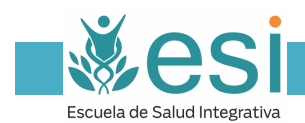

## Significado de los Iconos

En cada lección encontrarás una serie de iconos que te indicarán en cada momento qué clase de recurso te ofrece:

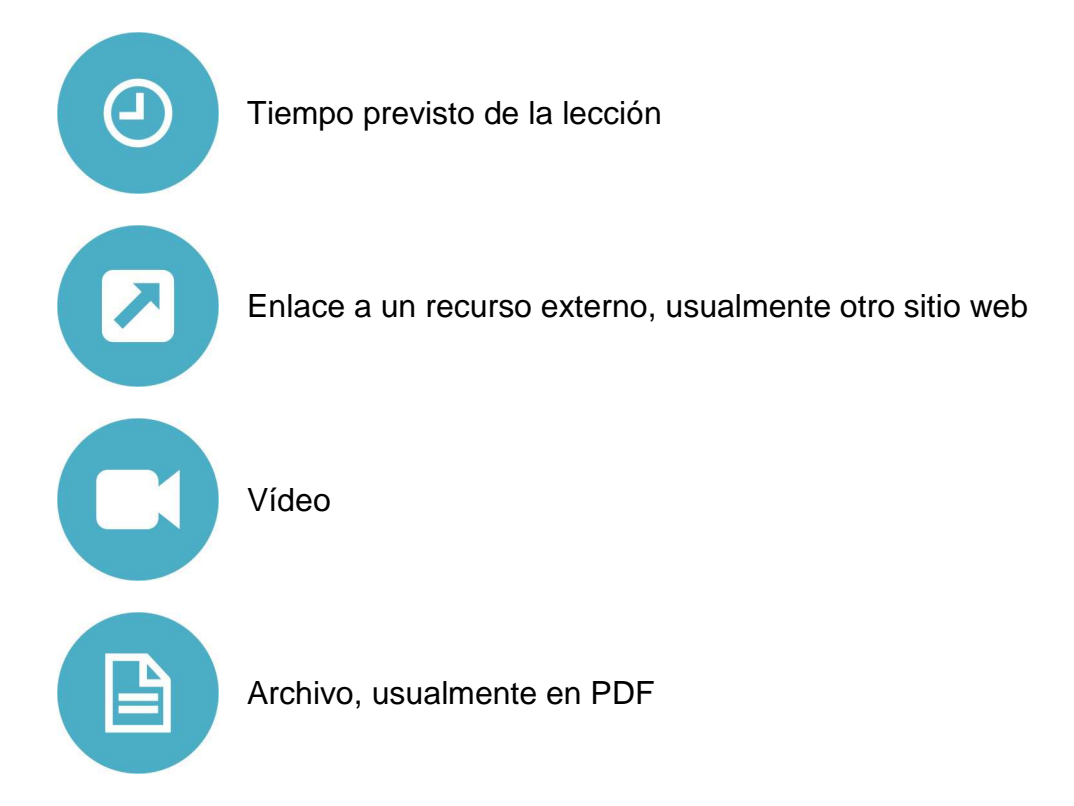

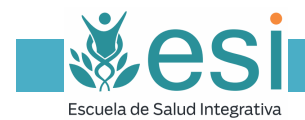

Asistencia técnica

Cualquier duda o dificultad que tengas puedes consultarla a <u>aulavirtual@esi.academy</u>